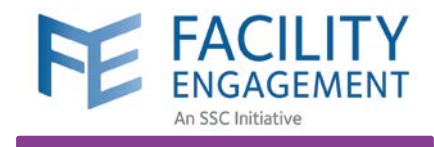

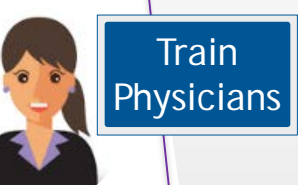

## https://fems.facilityengagement.ca

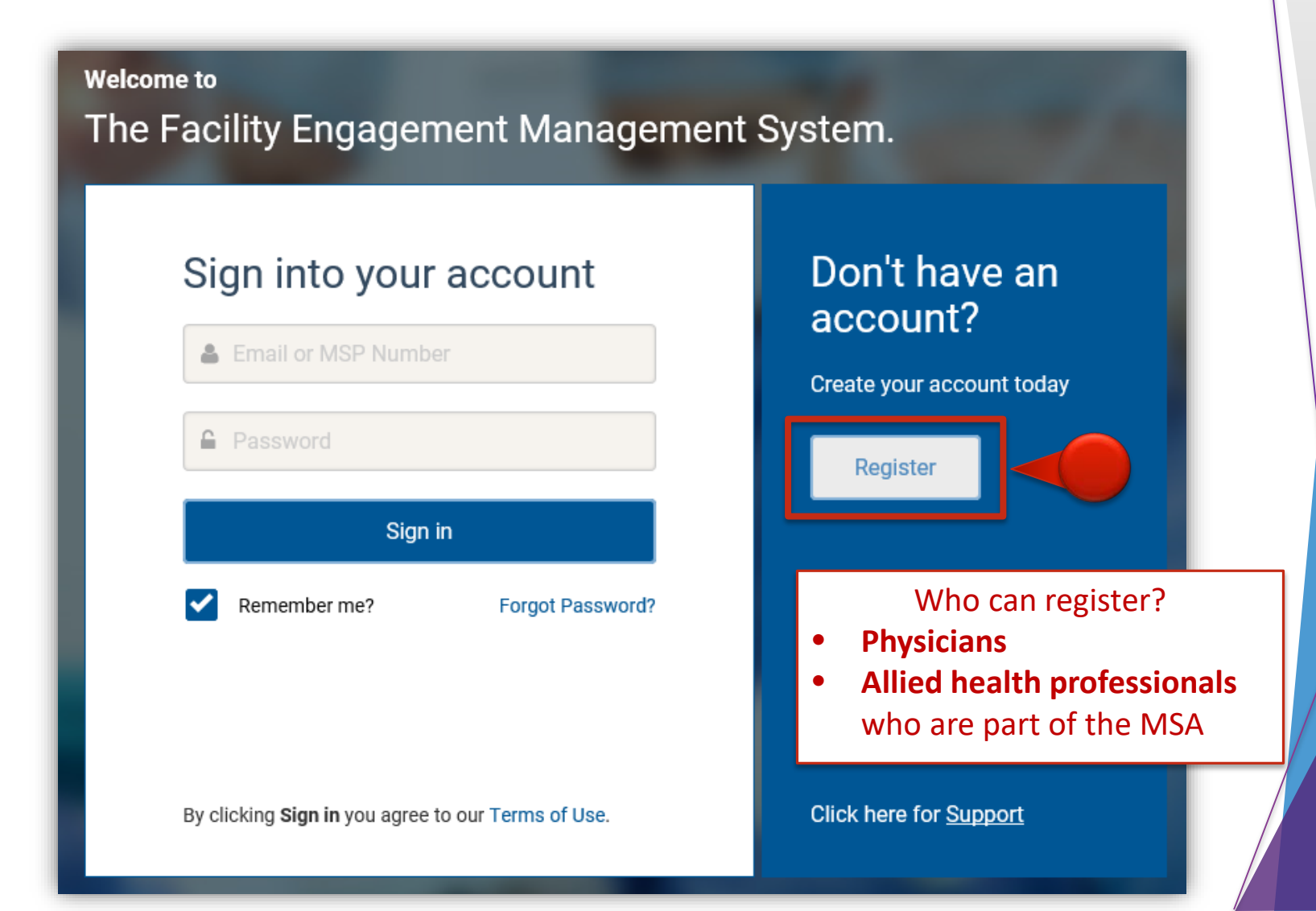

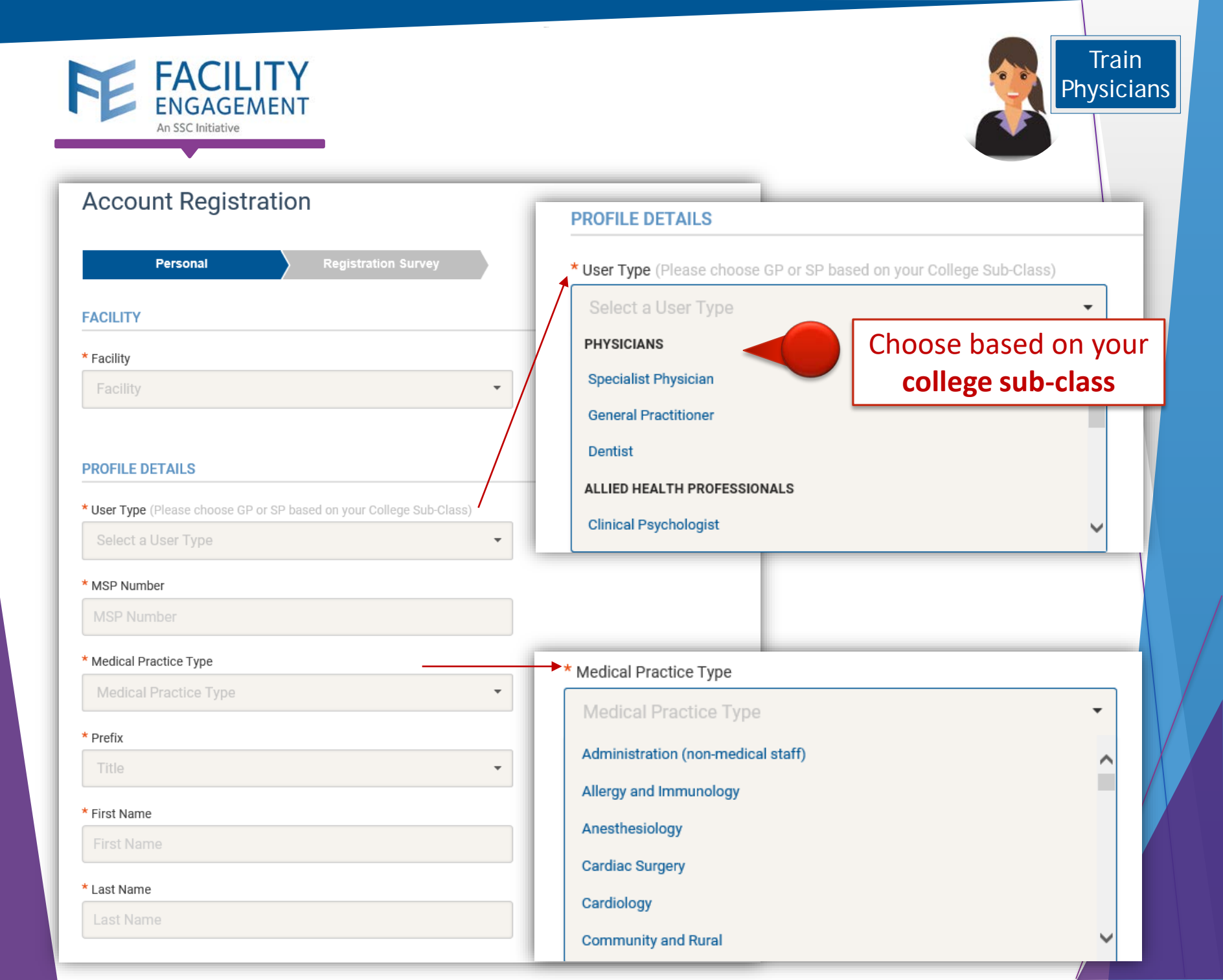

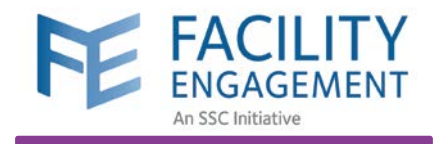

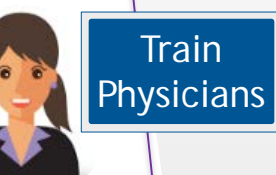

#### SIGN-IN DETAILS

#### \* Password 🜖

Password

#### \* Confirm Password

Confirm Password

VersaPay is the Canadian equivalent to **PayPal** 

Sign up at <u>https://secure.versapay.com</u>

### **PAYMENT DETAILS**

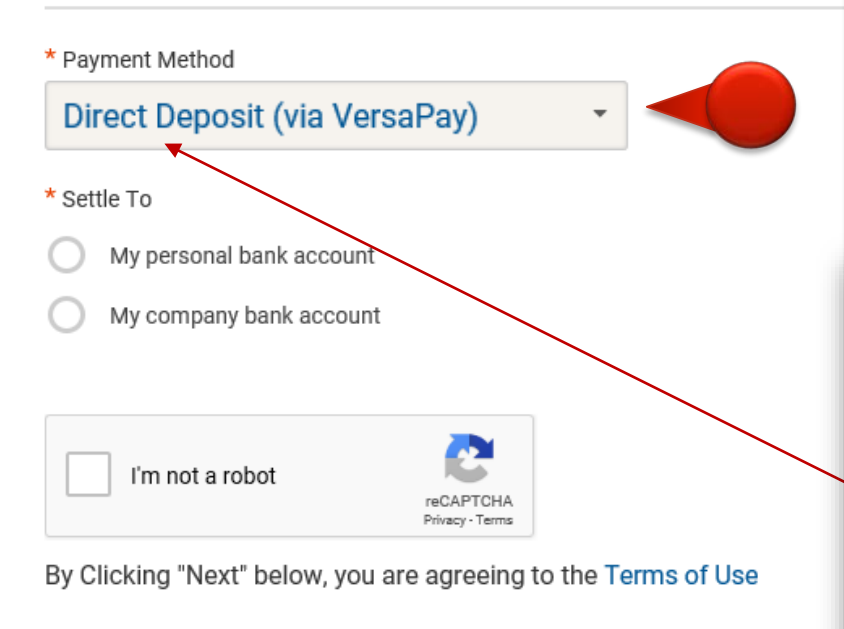

Direct Deposit (via VersaPay) is set as default for all new FEMS users. Only the **Administrator can change the method of payment** if a physician requests it.

### **PAYMENT DETAILS**

| Payment Method         |          |
|------------------------|----------|
| Cheque                 |          |
| Cheque                 |          |
| Direct Deposit (via Ve | ersaPay) |
| Email Transfer         |          |

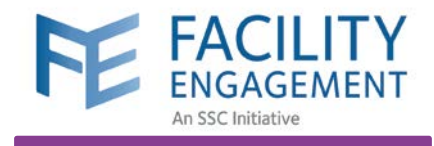

Train Physicians

# VersaPay https://secure.versapay.com

|        | Sign Up for VersaPay                                                                                                    | Add a bank account                                                                             |                                            |
|--------|----------------------------------------------------------------------------------------------------|------------------------------------------------------------------------------------------------|--------------------------------------------|
|        | Business Name<br>Use your least name if staning up for a personal account.                                                                                                    | Select your bank:   Your Name Your Address                                                     | DATE                                       |
|        | First Name.                                                                                                    | Don't see your bank?     PAY TO THE ORDER OF       Transit number:     38314                   | DOLLARS                                    |
|        | Last Name                                                                                                    | Account number: 5948894300 MEMO Transit                                                        | nstitution Account<br>004 III 5948894300 : |
|        | Email                                                                                                    | * Account holder: MKY Clothing                                                                 |                                            |
|        | Password                                                                                                    |                                                                                                |                                            |
| _      | Repeat Password                                                                                                    | Address Line 1: 123 Your Street                                                                |                                            |
|        | Already have an account? Please <u>Sign In</u> .<br>By creating an account you agree to our <u>user acreement</u> ,<br><u>privacy policy</u> and to accept transactional and newsletter emails<br>from VersaPay Corporation. | Address Line 2: Apt. 2206                                                                      |                                            |
| 1      | Sign Up.                                                                                                    | Province/State:                                                                                |                                            |
| Add pe | rsonal information                                                                                                    | □ I agree to the Pre-authorized Debit Agreement allowing Versapay to debit this account accord | ling to my                                 |
| reque  | sted and submit.                                                                                                    | instructions.                                                                                  |                                            |
| NOT    | E: Use the same                                                                                                    | Add Bank Account                                                                               |                                            |
| persoi | nal email address                                                                                                    | 2                                                                                              |                                            |
| tor FE | MS and VersaPay.                                                                                                    | You must add your bank account to the Ve                                                       | rsaPay account.                            |
|        |                                                                                                    | Click on Add Bank Account under the Qui                                                        | c <b>k Links</b> menu.                     |

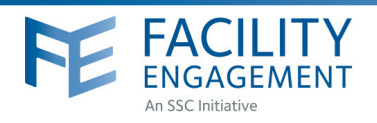

## HOW TO: SIGN UP FOR VERSAPAY

### Facility Engagement Management System (FEMS)

- 1. Sign up at <u>https://secure.versapay.com</u> VersaPay is the Canadian-hosted version of Pay Pal.
- 2. Click on Sign Up (small text below Sign in button)
- 3. Choose Send and Receive EFTs.
- Add personal information requested and submit. Use the same personal email address for FEMS and VersaPay. An email will be sent to the address you provided.
   \*When signing up for a personal account, your business name should be your legal name.
- 5. You will receive an email asking you to confirm your email address. You must complete this step before you can receive funds. Click on **Confirm Account** in the email you receive. *\*If it's not in your inbox, check your 'junk' folder.*
- 6. You must add a bank account to your VersaPay account. Click on Add Bank Account under the Quick Links menu.
- 7. Fill in the fields with your banking information. \*you can find this information on a cheque or direct deposit slip from your bank.

- Check the box indicating you **Agree to the Pre-Authorized Debit Agreegment**. VersaPay's terms and conditions have been vetted by Doctors of BC's general counsel. Note that VersaPay will **not** debit your account without your express permission.

- Click Add Bank Account.
- 8. Review the details you have entered and click **Confirm Bank Account** or **Go Back** to edit your information.

| Don't see your bank?   Transit number:   3314   Account number:   044894000   • Account holder:   MKY Clothing   Address Line 1:   12 Your Street   Address Line 2:   Address Line 2:   Address Line 2:   Address Line 2:   Address Line 1:   12 Your Street     Transit number:     Transit number:     DotLARS     MEMO   Transit Institution   Account     I' 001 II' I:   38314 III   004 III     5948894300     Address Line 1:   12 Your Street     Transit number:     I' agree to the Pre-authorized Debit Agreement allowing Versapay to debit this account according to my | ,                        | bank:                                                  | Your Name<br>Your Address              | DATE               |
|----------------------------------------------------------------------------------------------------|--------------------------|--------------------------------------------------------|----------------------------------------|--------------------|
| Account holder: MKY Clothing Address Line 1: 123 Your Street Address Line 2: Apt 2206 City: Province/State:  Postal/Zip: I agree to the Pre-authorized Debit Agreement allowing Versapay to debit this account according to my                                                                                                    | Transit nu<br>Account nu | Don't see your bank2<br>mber: 38314<br>mber: 594884300 | PAY TO THE ORDER OF                    | DOLLARS            |
| Address Line 1: 122 Your Street Address Line 2: Act. 2206 City: Province/State: Postal/Zip: agree to the Pre-authorized Debit Agreement allowing Versapay to debit this account according to my                                                                                                    | * Account h              | older: MKY Clothing                                    | II 001 II I- <u>38314</u> III <u>(</u> | JU4 III 5948894300 |
| Address Line 2: Act. 2006<br>City:<br>Province/State:<br>Postal/Zip:<br>agree to the <u>Pre-authorized Debit Agreement</u> allowing Versapay to debit this account according to my                                                                                                    | Address Line 1:          | 123 Your Street                                        |                                        |                    |
| Province/State: v Postal/Zip: 7 I agree to the <u>Pre-authorized Debit Agreement</u> allowing Versapay to debit this account according to my                                                                                                    | Address Line 2:<br>City: | Apt. 2206                                              |                                        |                    |
| agree to the Pre-authorized Debit Agreement allowing Versapay to debit this account according to my                                                                                                    | Province/State:          | <b>•</b>                                               |                                        | 7                  |
|                                                                                                    | Postal/Zin:              |                                                        |                                        | Ľ                  |

| Smart. Simple. Secure.                            | 2 |
|---------------------------------------------------|---|
| Email                                             |   |
| Password                                          |   |
| Sign In                                           |   |
| Forgot your password?<br>New to Versapay? Sign Up |   |

| Sign Up for VersaPay                                                                                                    | 4                          |
|----------------------------------------------------------------------------------------------------|----------------------------|
| Business Name                                                                                                    |                            |
| Use your legal name if signing up for a personal acc                                                                                                 | ount.                      |
| First Name                                                                                                    |                            |
| Last Name                                                                                                    |                            |
| Email                                                                                                    |                            |
| Password                                                                                                    |                            |
| Repeat Password                                                                                                    |                            |
| By creating an account you agree to our <u>user agreer</u><br>privacy policy and to accept transactional and newslette<br>from VersaPay Corporation. | <u>ment</u> .<br>er emails |
| Sign Up                                                                                                    |                            |
|                                                                                                    |                            |
| Quick Links                                                                                                    | 6                          |
| Add Bank Account                                                                                                    | <b>1</b>                   |
| Send Money                                                                                                    |                            |
| Request Money                                                                                                    | •                          |
| Upload Batch File                                                                                                    | 1                          |

Continued below . . .

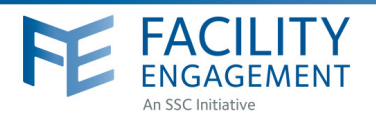

## Verifying your account

**9.** You will receive an email (example below) from VersaPay when your bank account is ready to be verified. Click on **Verify my bank account** in the email to complete step 11 below.

You must verify your bank account before funds can be received. A micro credit/debit (deposit & withdrawal) will appear on your statement 1-2 days after your bank account has been added. The amount will be under \$5.00 and be from VersaPay BUS. This is needed to verify your bank account and is in lieu of providing a void cheque.

| Your                 | bank account is                                      | ready 1                   | to be              | verified 9                                                                |
|----------------------|------------------------------------------------------|---------------------------|--------------------|---------------------------------------------------------------------------|
| In order<br>and note | to verify your bank according the dollar amount next | ount please<br>to the "Ve | e check<br>ersaPay | either your online banking or last bank statement<br>Verify" transaction. |
| Once yo              | u have your verification                             | amount, p                 | lease cl           | ick the link below to verify your bank account.                           |
| Here is a            | an example bank staten                               | nent with th              | ne verific         | ation deposit circled:                                                    |
|                      |                                                      |                           |                    |                                                                           |
| Accou                | nt Statement                                         |                           |                    | _                                                                         |
| Date                 | Description                                          | Debits                    | Credits            |                                                                           |
| Apr. 16              | Canadian Tire                                        | \$25.00                   |                    |                                                                           |
| Apr. 10              | VersaPay Verify BUS                                  | \$2.79                    | >                  |                                                                           |
| Apr. 10              | VersaPay Verify AP                                   |                           | \$2.79             |                                                                           |
| Apr 10               | Mihola Ecode                                         | \$95.60                   |                    |                                                                           |
|                      |                                                      |                           |                    |                                                                           |
| Ve                   | rify my bank account                                 |                           |                    |                                                                           |
| <u> </u>             |                                                      | _                         |                    |                                                                           |

- **10.** Login to your online banking and note the amount of the deposit and withdrawal from **VersaPay Verify BUS.**
- **11.** Login to your VersaPay account and enter the amount of the micro deposit amount into the textbox on the Dashboard. Click the **Verify Bank Account** button once done.

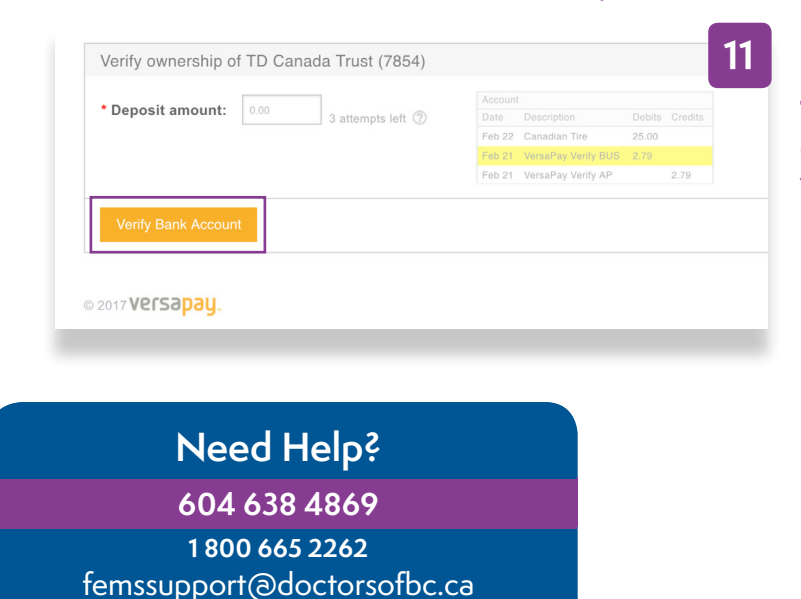

M-F 9am to 4pm

The funds for sessional claims and expenses will now be sent to the verified bank account.

File updated January 2018

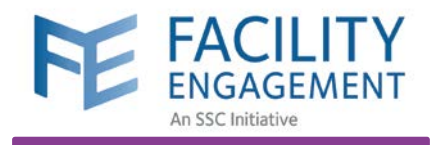

## Submit a Claim

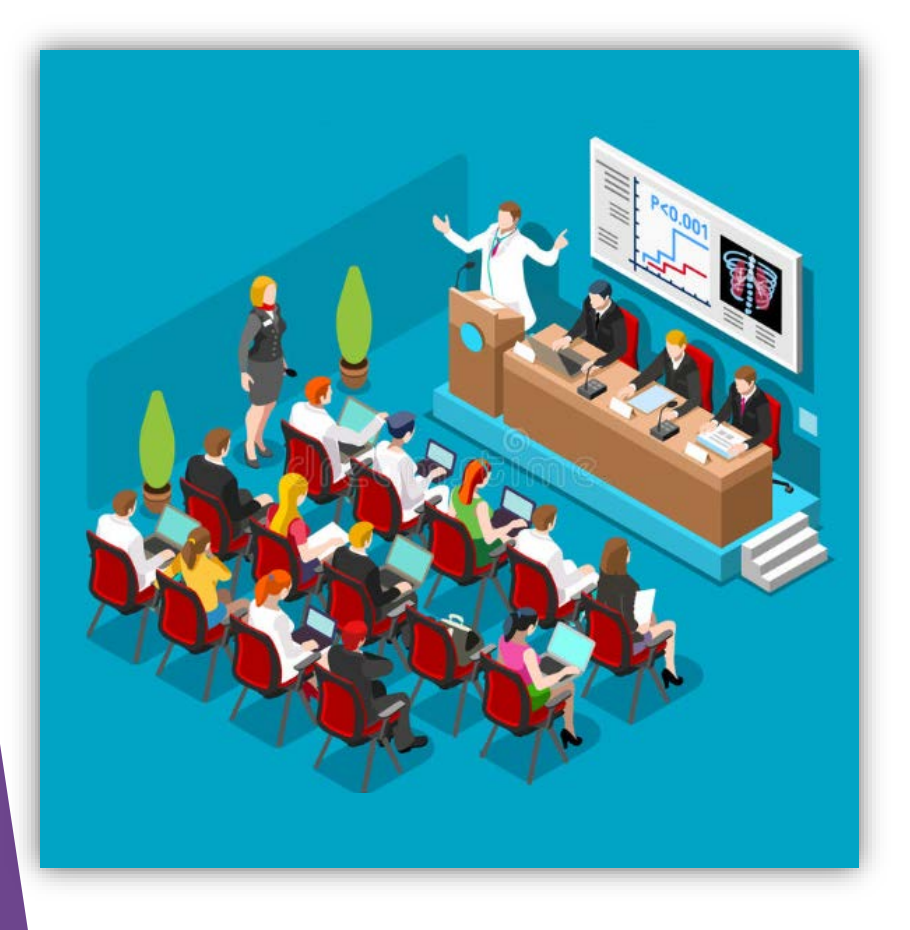

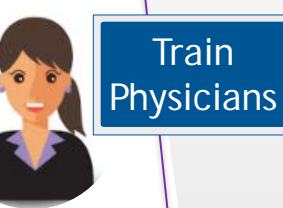

When can I submit a claim? When you claim your attendance time in an engagement activity. Any expenses incurred can be submitted with the claim.

## Example:

Attend a meeting for an hour

Submit a claim in FEMS

Get paid via VersaPay

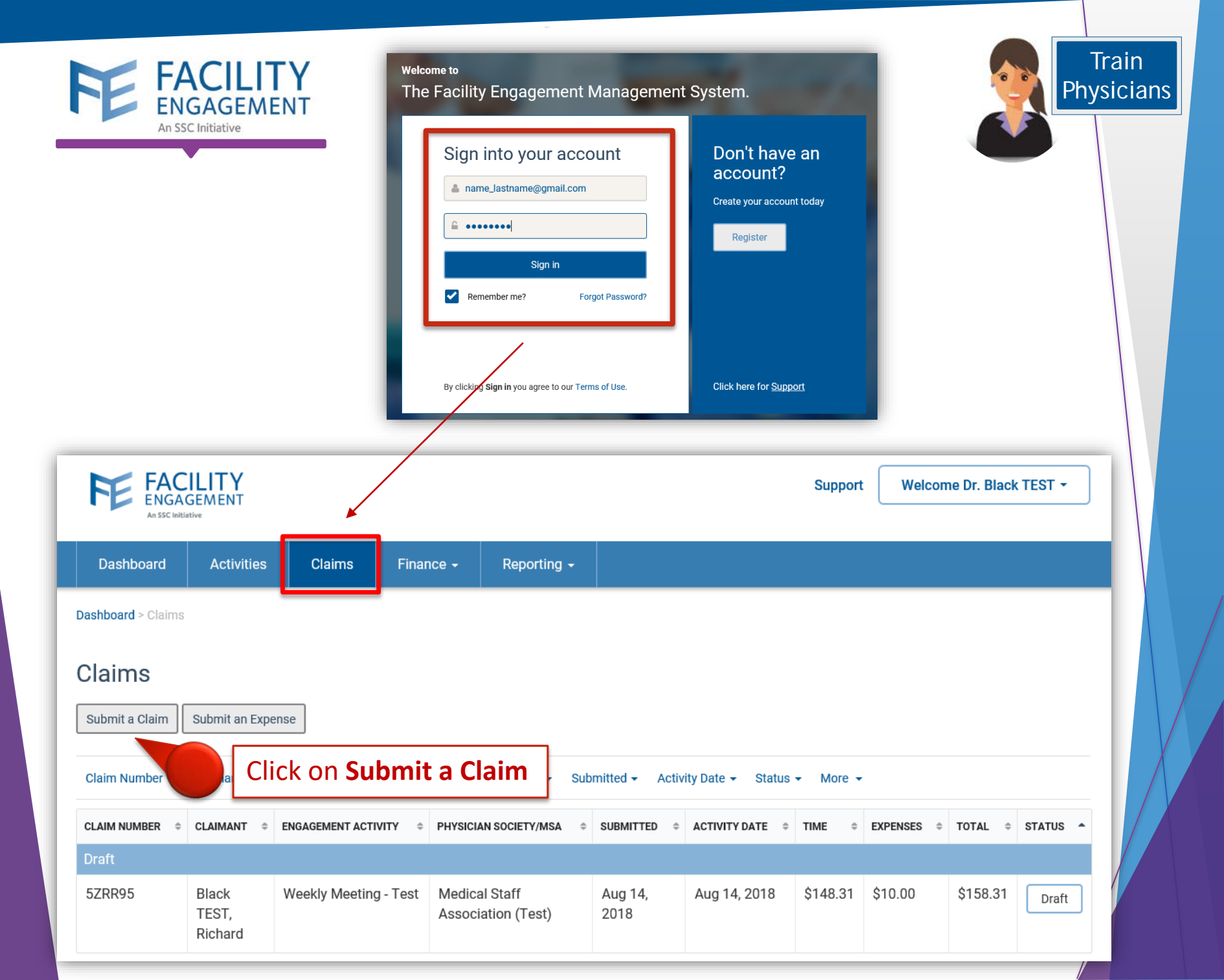

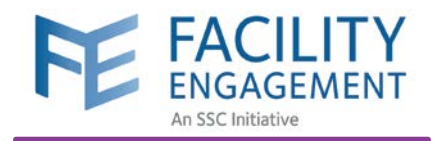

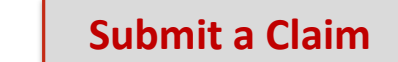

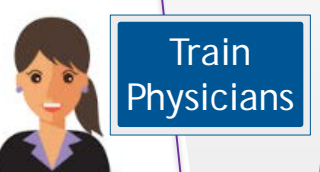

| Ibmit a Claim     Expenses and Mileage     Review       CLAIM DETAILS     * Claimant                                       |                                           |                            |
|----------------------------------------------------------------------------------------------------|-------------------------------------------|----------------------------|
| Geller, Ross 💌                                                                                                    |                                           |                            |
| * You participated in Engagement Activity                                                                                  | * You participated in Engagement Activity |                            |
| Select an Engagement Activity                                                                                              | Select an Engagement Activity             | . <b>.</b>                 |
| * Date of Activity                                                                                                    | Anesthesia ERAS Project                   |                            |
| 07-23-2018                                                                                                    | Familiar Faces Project                    | If you DON'T see your      |
|                                                                                                    | Governance                                | <b>Engagement Activity</b> |
| TIME                                                                                                    | Helipad                                   | please contact your        |
| * House Quantity                                                                                                    | Mental Health Teenage Pregnancy           | MSA administrator          |
| ● 15 min interements (ie for 2 hours 30 min, enter '2.5')                                                                  | OR Project                                | ~                          |
| Description (optional)<br>Indicate the <b>Number of</b><br><b>Hours</b> you have participated<br>in an engagement activity |                                           |                            |

Save Draft Cancel

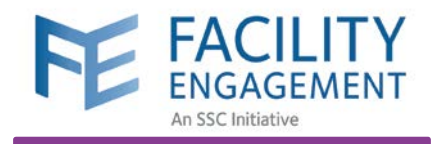

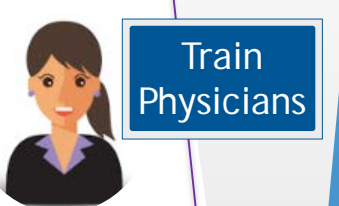

### Submit a Claim

| Submit a (                | Claim                                                                                            |                                     |                                 |                                                              | 1                     |
|---------------------------|--------------------------------------------------------------------------------------------------|-------------------------------------|---------------------------------|--------------------------------------------------------------|-----------------------|
| Tin                       | ne Expens                                                                                        | ses                                 | Review                          |                                                              |                       |
| EXPENSES                  | If submitting for <b>expenses only</b> ,<br>Please "Skip Expenses" if there a<br>Skip Expenses > | please select the expe<br>are none. | nse type, amount, and a         | ttach a receipt.                                             |                       |
| * Expense/Mile Parking    | age                                                                                              | Remove E                            | xpense                          |                                                              |                       |
| * Total Amoun             | t (incl. taxes)                                                                                  |                                     |                                 |                                                              |                       |
| Amount Claime<br>\$ 10.00 | ed                                                                                               |                                     | Indicate<br>for any o<br>and up | the <b>Total Am</b><br>expenses incu<br>load the <b>Rece</b> | ount<br>irred<br>eipt |
| * Receipt                 | ente<br>LaM                                                                                      | ete the                             | Upload File                     |                                                              |                       |
| Next >                    |                                                                                                  |                                     | < Back Save [                   | Draft Add Expense                                            |                       |

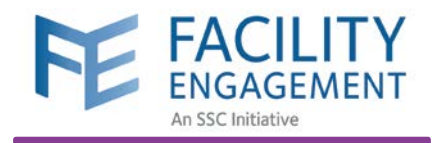

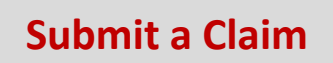

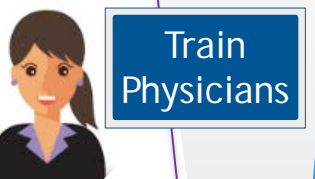

| Time                | Expenses         >    | Review                            |
|---------------------|-----------------------|-----------------------------------|
| LAIM DETAILS        |                       |                                   |
| ingagement Activity | Weekly Meeting - Test |                                   |
| laimant             | Richard Black TEST    |                                   |
| ate of Activity     | Aug. 14, 2018         |                                   |
| ypes of work        |                       | Review the <b>Number of Hours</b> |
| lours for today     | 1.00 hour(s)          |                                   |
| ate                 | \$148.31/hour         | engagement activity               |
|                     |                       |                                   |
| ubtotal             | \$148.31              | and <b>Expenses</b>               |
| tatus               | Draft                 | dit                               |
| XPENSES/MILEAGE     |                       |                                   |
| arking              | \$10.00               |                                   |
| ubtotal             | \$10.00               |                                   |
|                     | Edi                   | dit                               |
| LAIM TOTALS         |                       |                                   |
| ах                  | \$0.00                |                                   |
| laim Total          | \$158.31              |                                   |

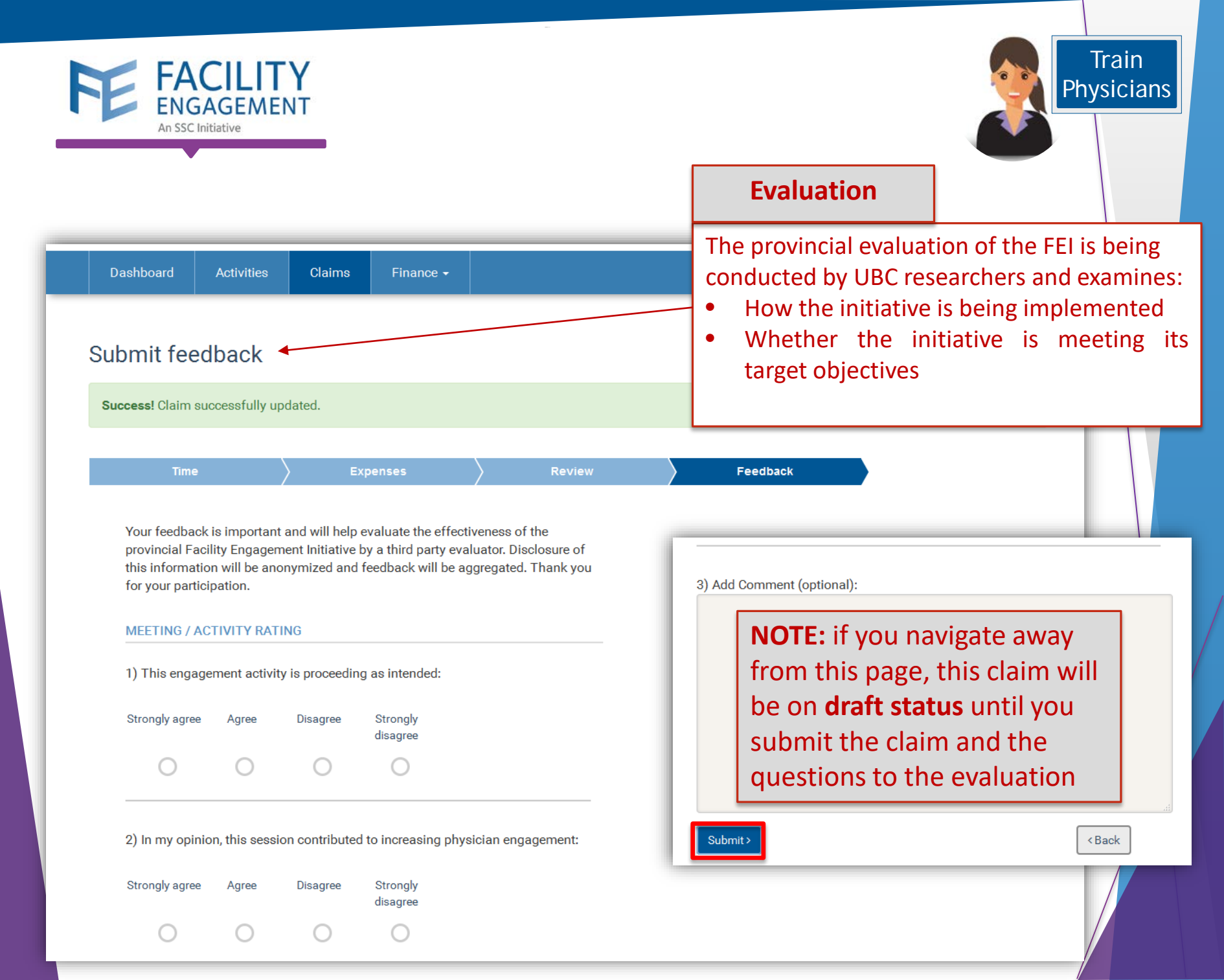

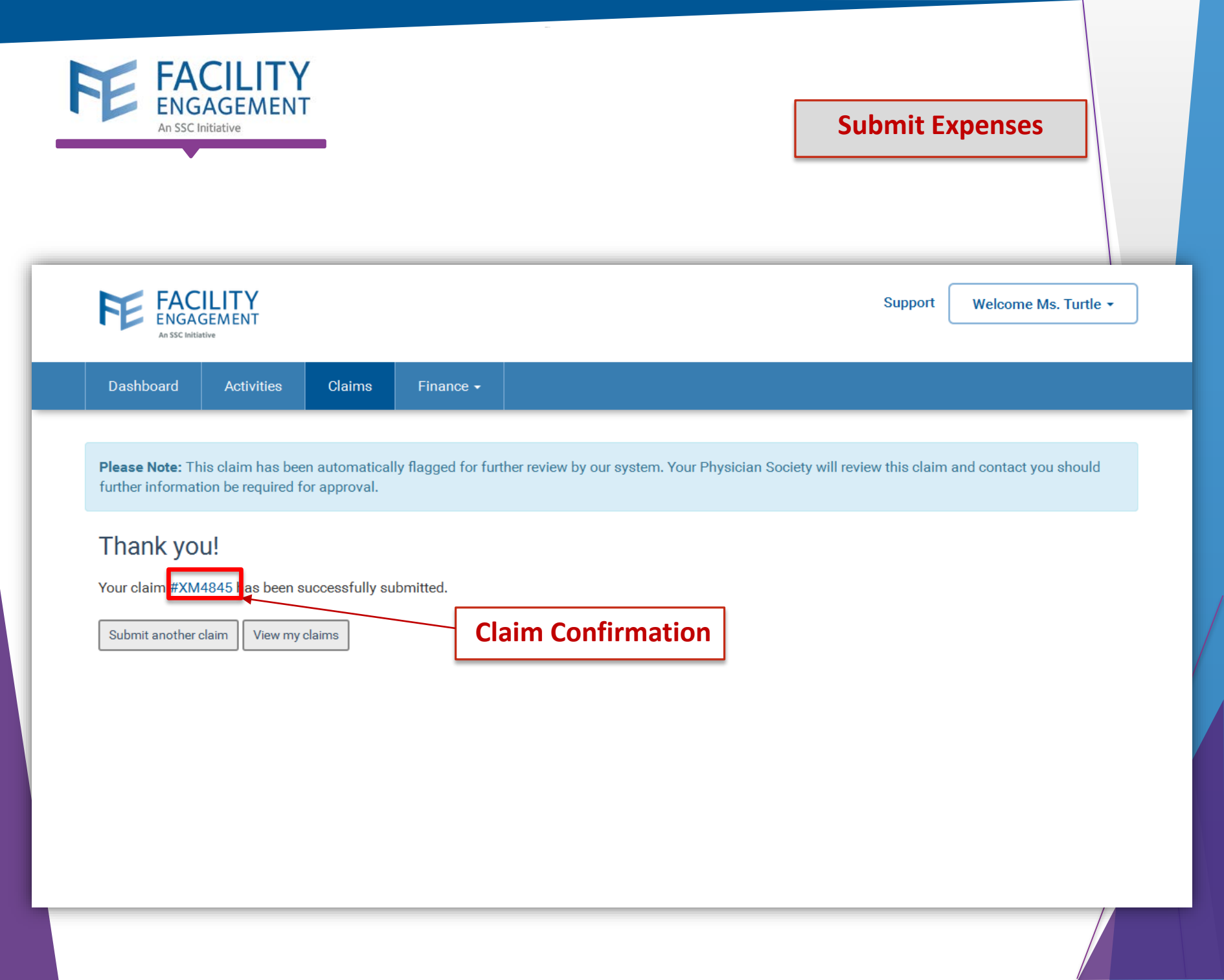

## HOW TO: DOWNLOAD FEMS MOBILE APP AND REGISTER

Facility Engagement Management System (FEMS)

- 1. Open the Google Play or Apple App store on any mobile device.
- 2. Search Facility Engagement.
- 3. Select, download and open the FEMS mobile app.

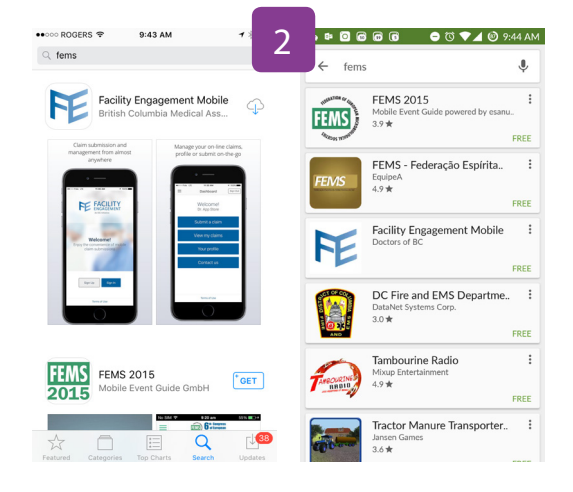

2 Items

- 4. Click on Sign Up.
- 5. Select the facility (or facilities) where you work, add your profile information, and create a password. Use the same personal email for both FEMS and VersaPay.
- Password must have at least eight characters, include a capital letter, number(s) and a symbol.
   e.g. Userpass12#
- 7. Select where you want your claim payments.

#### 8. Click Next and complete the Registration Survey.

Once an initial claim is submitted, you'll receive an email from a DoBC-vetted, third-party company called VersaPay. Follow the prompts within the email to sign up for VersaPay. This will include providing banking information and the same email used for FEMS. Once complete, all sessional claims and expenses will be paid via Electronic Funds Transfer (EFT).

### Need Help?

604 638 4869

1 800 665 2262 femssupport@doctorsofbc.ca M-F 9am to 4pm

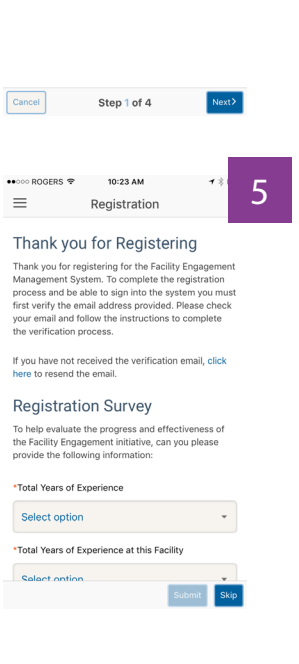

File updated Jul 2017

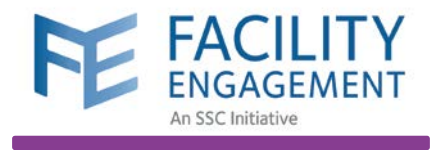

# Contact FEMS Support

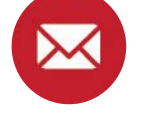

604-638-4869 or 1-800-665-2262

femssupport@doctorsofbc.ca

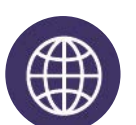

www.fems.facilityengagement.ca